#### **Trial Balance Report**

# **Trial Balance Report**

This documentation will show users how to run a trial balance report.

Step 1: Navigate to the Trial Balance Report.

Navigation Path: >General Ledger

>General Reports

>Trial Balance

You can use the menu on the left or you can use the folders on the main screen to navigate to the Trial Balance Report.

| Menu 🗖<br>Search:                                                                                                    | Main Menu >                                                                                                    |                                                                                                    |                                                                                                    |
|----------------------------------------------------------------------------------------------------|----------------------------------------------------------------------------------------------------|----------------------------------------------------------------------------------------------------|----------------------------------------------------------------------------------------------------|
| > My Favorites                                                                                                    | Seneral Ledger                                                                                                    |                                                                                                    |                                                                                                    |
| Supplier Contracts     Customer Contracts     Vendors     Purchasing     efforcurement     Grants                                                                                                    | Access General Ledger.                                                                                                    | Create, import, review, correct, and process journal entries.                                                                                                    | Open Items<br>Review and reconcile open items.<br>Review Status Online<br>Open Item Listing Report |
| <ul> <li>▷ Project Costing</li> <li>▷ Billing</li> <li>▷ Accounts Receivable</li> <li>▷ Accounts Payable</li> <li>▷ Asset Management</li> <li>▷ Commitment Control</li> <li>▽ General Ledger</li> <li>▷ Lowmats</li> </ul> | Review Financial Information<br>Run inquiries on journals, ledgers, or accounting entries.<br>Edder<br>Ledger Group<br>3 More | General Reports<br>Access journal, ledger, trial balance, reconciliation, and InterUnit<br>reports.<br>Eledger Activity<br>Ledger Activity with Attribute<br>Journal Entry Detail<br>5 More |                                                                                                    |
| Open Items     Review Financial     Information     General Reports     Ledger Activity     Ledger Activity with                                                                                                    | Main Menu > General Ledger >                                                                                                  |                                                                                                    |                                                                                                    |
| - <u>Journal Entry Detail</u><br>- Ledger vs Journal                                                                                                    | General Reports                                                                                                    |                                                                                                    |                                                                                                    |
| Integrity                                                                                                    | Access journal, ledger, trial balance, reconciliation, and InterUnit report                                                   | ts.                                                                                                    |                                                                                                    |
| - InterUnit Activity<br>- Trial Balance<br>- Ledger Summary<br>- Journal Entry with<br>Attributes                                                                                                    | Let balances and detailed journal line activity posted against a<br>ledger.                                                   | Ledger Activity with Attribute<br>List ledger balances and detailed journal line activity posted to<br>the ledger.                                                                          | Dournal Entry Detail<br>Print a report listing journal entry details.                              |
|                                                                                                    | Ledger vs Journal Integrity<br>List the discrepancies between General Ledger and journal<br>tables.                           | Print interrunit Activity<br>Print interrunit activity with reconciliation balances and<br>variances.                                                                                       | Print the General Ledger trial balance with detail or summarized information.                      |
|                                                                                                    | Print a general ledger summary report.                                                                                        | Finit a report showing journal entry details.                                                                                                    |                                                                                                    |

Following the above path leads to the following screen:

| Menu 🗖                                   | _     |                                        |
|------------------------------------------|-------|----------------------------------------|
| ▷ Vendors                                | ^     |                                        |
| Purchasing                               |       |                                        |
| D Grants                                 |       | Trial Balance                          |
| Project Costing                          |       |                                        |
| ▷ Billing                                | _     |                                        |
| Accounts Receivable                      |       | Eind an Existing value Add a New Value |
| Accounts Payable                         |       |                                        |
| Asset Management                         |       | Run Control ID:                        |
| Commitment Control                       |       |                                        |
| 🗢 General Ledger                         |       |                                        |
| Dournals                                 |       | Add                                    |
| D Open Items                             |       |                                        |
| Review Financial                         |       | Find on Evipting Velue Add & New Velue |
| Information                              |       | Find an Existing value Add a New Value |
| General Reports                          |       |                                        |
| - Ledger Activity                        |       |                                        |
| <ul> <li>Ledger Activity with</li> </ul> |       |                                        |
| Attribute                                |       |                                        |
| - Journal Entry Detail                   |       |                                        |
| - Ledger vs Journal                      |       |                                        |
| Integrity                                | =     |                                        |
| - InterUnit Activity                     |       |                                        |
| - Trial Balance                          |       |                                        |
| - Ledger Summary                         |       |                                        |
| - Journal Entry with                     |       |                                        |
| Attributes                               |       |                                        |
| Conorol I adger Center                   | 8 H K |                                        |

The first time this report is run, it will be necessary to create a Run Control ID. To do this, select the Add a New Value Tab. Follow instructions in Step 2 to create a Run Control ID.

# **Trial Balance Report**

Step 2: Create a Run Control ID with your initials at the end.

On the Add a New Value tab, click in the Run Control ID box and type a name for your run control. In this example, "Trial\_Balance\_maj" is used as the Run Control ID. Click Add.

Note: This step is only necessary once. On subsequent Trial Balance reports, you can use the search feature on the "Find an Existing Value" to locate the Run Control ID created in this step.

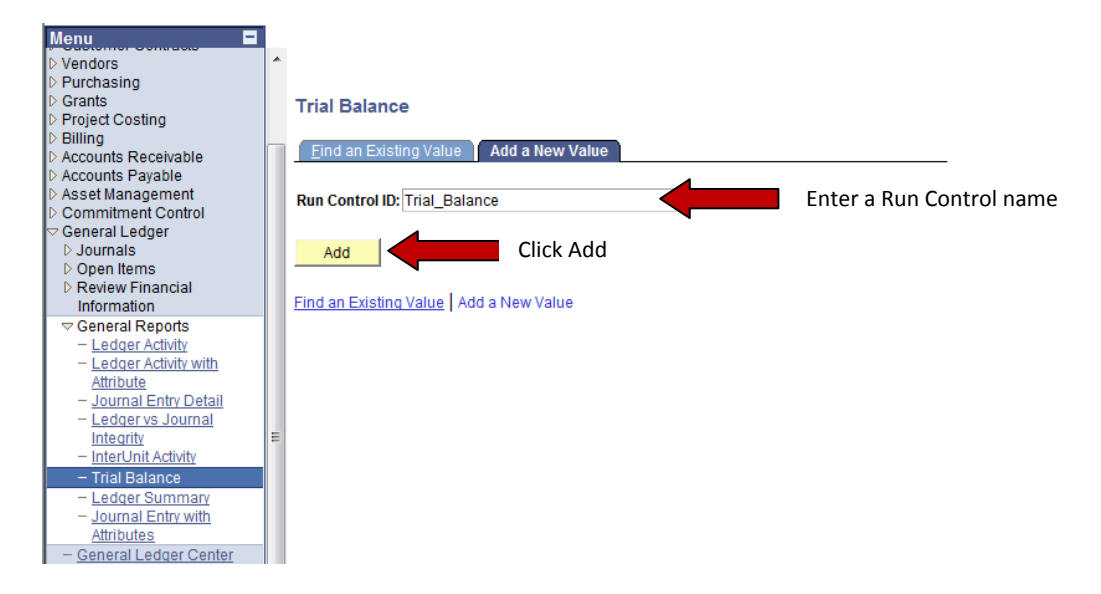

# **Trial Balance Report**

### Step 3: Input Trial Balance Report Parameters

The report parameters screen looks like this:

| un Control I<br>anguage:                                       | D: Trial_Balance<br>English - 1                                                       |                      |          | Report M:       | anager<br>2  | Process Monitor                    | Run                  |              |
|----------------------------------------------------------------|---------------------------------------------------------------------------------------|----------------------|----------|-----------------|--------------|------------------------------------|----------------------|--------------|
| teport Requ<br>Unit:<br>Fiscal Year<br>Currency C<br>Ø Display | est Parameters<br>UND01 Q *Le<br>3 2008 Pe<br>sption: Base 5 Ce<br>Full Numeric Field | edger: A<br>eriod: . | CTUALS   |                 | .4<br>6      | nclude Adjustment<br>Adjustment Pe | Periods<br>riod<br>v | + -          |
| ChartField                                                     | Selection                                                                             |                      |          |                 | Cus          | stomize   Find   🛗                 | First 🛃 1-1          | 3 of 13 🕨 La |
| <u>Sequence</u>                                                | ChartField Name                                                                       | Include<br>CF        | Descr    | <u>Subtotal</u> | <u>Value</u> |                                    | <u>To Value</u>      |              |
| 1                                                              | Account                                                                               | <b>V</b>             | <b>V</b> | <b>V</b>        |              | 9                                  |                      |              |
|                                                                | Operating Unit                                                                        |                      |          |                 |              | ٩                                  |                      |              |
| 2                                                              | Fund Code                                                                             | <b>V</b>             |          |                 | 22290        | Q                                  | 22290                |              |
| 4                                                              | Department                                                                            |                      |          |                 |              | Q                                  |                      |              |
| 5                                                              | Program Code                                                                          |                      |          |                 |              | Q                                  |                      |              |
| 6                                                              | Class Field                                                                           |                      |          |                 |              | Q                                  |                      |              |
| 7                                                              | Project                                                                               |                      |          |                 |              | Q                                  |                      |              |
| 8                                                              | Subsystem PC Bus Unit                                                                 |                      |          |                 |              | Q                                  |                      |              |
| 9                                                              | Subsystem Activity ID                                                                 |                      |          |                 |              | Q                                  |                      |              |
| 10                                                             | Subsystem Analysis Type                                                               |                      |          |                 |              | Q                                  |                      |              |
| 11                                                             | Book Code                                                                             |                      |          |                 |              | Q                                  |                      |              |
|                                                                | A discretes and Turns                                                                 |                      |          |                 |              | Q                                  |                      |              |
| 12                                                             | Adjustment Type                                                                       |                      |          |                 |              |                                    |                      |              |

Save Return to Search + Previous in List + Next in List Notify

Add Update/Display

| Field | Description                                                                                                    |
|-------|----------------------------------------------------------------------------------------------------|
| 1     | Business Unit will default to MISU1. This does not need to be changed.                                               |
| 2     | If Ledger does not default to ACTUALS, use the search feature and select ACTUALS from the list of available ledgers. |
| 3     | Enter the Fiscal Year you wish to be included in your report.                                                        |
| 4     | In the Period box, enter the period to which you would like to see data.                                             |
|       | (July = Period 1; August = Period 2; September = Period 3; etc.)                                                     |
| 5     | Currency Option should default to Base. This does not need to be changed.                                            |
| 6     | If Base is selected in Currency Option, you will not need to make a selection in the Currency field.                 |
| 7     | The Display Full Numeric Field box must be checked for data to be returned on the report.                            |

### **Chartfield Selections:**

The report criteria are identified below. The report can be requested in many different ways. If you would like to see the information differently, you can change any of the chartfield parameters.

Sequence: Identify the sequence you would like for your report to sort the returned values. If you are running a report for one fund, you may find the report easier to read if you select the sequence illustrated below:

- 1 = Account
- 2 = Fund/Program Code/Project
- 3 = Department (for appropriated funds)

*Include CF*: Select the chartfields you wish to show on the report by checking the box in the "Include CF" column. These chartfields typically include Account, Fund Code, Department, Program Code, and Project. **Account must be one of your chartfield selections.** Please note: When running a report on an appropriated fund, it is necessary to enter search values for both fund and department.

### **Trial Balance Report**

Clicking will save these parameters for this Run Control ID for future use and sort your chartfields by the sequence you indicated. Using the parameters above, your revised screen will look like this:

| Control I<br>guage:         | D: Trial_Balance<br>English                |                                   |        | <u>Report M</u> | <u>anaqer</u> | Process Monitor                    | Run             |         |
|-----------------------------|--------------------------------------------|-----------------------------------|--------|-----------------|---------------|------------------------------------|-----------------|---------|
| it:<br>cal Year<br>rrency C | UND01 Q *L<br>C 2008 P<br>Option: Base V C | edger: Ac<br>Period:<br>Currency: | CTUALS | 3 Q<br>12<br>Q  |               | nclude Adjustment<br>Adjustment Pe | Periods<br>riod | + -     |
| Display                     | Full Numeric Field Selection               |                                   |        |                 | Cus           | stomize   Find                     | First 🛃 1-      | Restore |
| equence                     | ChartField Name                            | Include<br>CF                     | Descr  | Subtotal        | Value         |                                    | To Value        |         |
| 1                           | Account                                    |                                   |        |                 |               | <u> </u>                           |                 | Q       |
| 2                           | Fund Code                                  | <b>v</b>                          |        |                 | 22290         | Q                                  | 22290           | Q       |
|                             | Operating Unit                             |                                   |        |                 |               | ٩                                  |                 | Q       |
|                             | Department                                 |                                   |        |                 |               | Q                                  |                 | Q       |
|                             | Program Code                               |                                   |        |                 |               | Q                                  |                 | Q       |
|                             | Class Field                                |                                   |        |                 |               | Q                                  |                 | Q       |
|                             | Project                                    |                                   |        |                 |               | Q                                  |                 | Q       |
|                             | Subsystem PC Bus Unit                      |                                   |        |                 |               | ٩                                  |                 | Q       |
|                             | Subsystem Activity ID                      |                                   |        |                 |               | Q                                  |                 | Q       |
|                             | Subsystem Analysis Type                    |                                   |        |                 |               | ٩                                  |                 | Q       |
|                             | Book Code                                  |                                   |        |                 |               | Q                                  |                 | Q       |
|                             | Adjustment Type                            |                                   |        |                 |               | ٩                                  |                 | Q       |
|                             | 0                                          |                                   |        |                 |               | 0                                  |                 | Q       |

After the parameters are selected, click Run . Follow the steps in the "Running Reports in PeopleSoft" Tip Sheet to retrieve the requested report.

# **Trial Balance Report**

# **Trial Balance Report**

# Step 4: Reading a Trial Balance Report

Sample output is shown below.

The Trial Balance report sums all transactions by Account for a specific fund.

| Report ID:<br>Bus. Unit:<br>Ledger:<br>As of Year<br>Base Curre | GLS7012<br>URD01University of North Dake<br>ACTUALS Actuals Ledger<br>2008 and Period 12<br>new, USD | ta    | Accounts, Account<br>Descriptions & Fund | PeopleSoft G<br>TRIAL BALANC | A debit balance in the cash Account | <b>_</b>        | Page No. 1<br>Run Date 06/01/2008<br>Run Time 13:38:08 |
|-----------------------------------------------------------------|----------------------------------------------------------------------------------------------------|-------|------------------------------------------|------------------------------|-------------------------------------|-----------------|--------------------------------------------------------|
| Account                                                         | Cash - in BND                                                                                        | Fund  |                                          |                              | (105251) is a 🛛 🍱                   | angaction Debit | Transaction Credit                                     |
| 201001                                                          | Accounts // Suchara Baughla                                                                          |       |                                          |                              | positive cash                       |                 | 0.00                                                   |
| 201001                                                          | Accounter, vouchers rayable                                                                          | 22250 |                                          |                              | balance.                            | 0.00            | 0.00                                                   |
| 223001                                                          | Accrued Salaries Payable                                                                             | 22290 | Payable Account                          | s:                           | USD                                 | 0.00            | 0.00                                                   |
| 223026                                                          | Payroll withholdings                                                                                 | 22290 | Payables should app                      | ear in                       | USD                                 | 0.00            | 0.00                                                   |
| 223051                                                          | Health Insurance Payable                                                                             | 22290 | the credit column                        | 1.                           | USD                                 | 0.00            | 0.00                                                   |
| 223076                                                          | Accrued Fringes Payable                                                                              | 22290 |                                          |                              | USD                                 | 0.00            | 0.00                                                   |
| 330001                                                          | Net Assets Unrestricted                                                                              | 22290 |                                          |                              | USD                                 | 0.00            | 0.00                                                   |
| 462110                                                          | Other Services                                                                                       | 22290 | Revenue Accoun                           | ts:                          | USD                                 | 0.00            | 12.00                                                  |
| 490004                                                          | Intrafund Transfers                                                                                  | 22290 | appear in the credit of                  | e will<br>column             | USD                                 | 0.00            | 403,954.00                                             |
| 511002                                                          | Salaries - Regular -Benefitted                                                                       | 22290 |                                          | column                       | USD                                 | 237,125.07      | 0.00                                                   |
| 512005                                                          | Salaries - Other                                                                                     | 22290 |                                          |                              | USD                                 | 7,327.32        | 0.00                                                   |
| 516005                                                          | Disability Insurance                                                                                 | 22290 |                                          |                              | USD                                 | 867.93          | 0.00                                                   |
| 516015                                                          | Employee Assist Program                                                                              | 22290 |                                          |                              | USD                                 | 44.73           | 0.00                                                   |
| 516055                                                          | Health Insurance                                                                                     | 22290 |                                          |                              | USD                                 | 21,716.64       | 0.00                                                   |
| 516075                                                          | Life Insurance                                                                                       | 22290 |                                          |                              | UPP                                 | 33.60           | 0.00                                                   |
| 516080                                                          | Medicare                                                                                             | 22290 | Expenditure Accoun                       | ts:                          | USD                                 | 3,382.23        | 0.00                                                   |
| 516170                                                          | Social Security                                                                                      | 22290 | debit column.                            |                              | IISD                                | 12,875.60       | 0.00                                                   |
| 516200                                                          | TINA/CREF                                                                                            | 22290 |                                          |                              | USD                                 | 23,555.07       | 0.00                                                   |
| 516205                                                          | Unemployment Insurance                                                                               | 22290 |                                          |                              | USD                                 | 179.87          | 0.00                                                   |
| 516210                                                          | Workers Comp Premium                                                                                 | 22290 |                                          |                              | USD                                 | 49.26           | 0.00                                                   |
| 521005                                                          | Registration Fees                                                                                    | 22290 |                                          |                              | USD                                 | 949.00          | 0.00                                                   |
| 521015                                                          | In State - Lodging                                                                                   | 22290 |                                          |                              | USD                                 | 179.86          | 0.00                                                   |
| 521020                                                          | In State - Meals                                                                                     | 22290 |                                          |                              | USD                                 | 97.50           | 0.00                                                   |

Some Funds have Receivable Accounts. Receivables should appear in the debit column.

To obtain your actual cash balance, follow the equation below:

|            | Cash-in BND             |
|------------|-------------------------|
| Less       | Payable Credit balances |
| <b>D</b> I |                         |

- Plus Receivable Debit balances
- = Total Available Cash

Page 2 of this Trial Balance report is on the next page.

# **Trial Balance Report**

# Step 4 (cont'd): Trial Balance Report Output – report Page 2

| Report ID:<br>Bus. Unit:<br>Ledger:<br>As of Year<br>Base Curre: | GLS7012<br>UMD01University of North Dako<br>ACTUALS Actuals Ledger<br>2008 and Period 12<br>ncy: USD | ta    |                         | PeopleSoft GL<br>TRIAL BALANCE |                   | Page No. 2<br>Run Date 06/01/2008<br>Run Time 13:38:08 |
|------------------------------------------------------------------|----------------------------------------------------------------------------------------------------|-------|-------------------------|--------------------------------|-------------------|--------------------------------------------------------|
| Account                                                          |                                                                                                    | Fund  |                         | Cur                            | Transaction Debit | Transaction Credit                                     |
| 521030                                                           | In State - Vehicle Mileage                                                                           | 22290 |                         | USD                            | 243.00            | 0.00                                                   |
| 521045                                                           | Motor/Aircraft Pool                                                                                  | 22290 |                         | USD                            | 202.48            | 0.00                                                   |
| 521065                                                           | Other Transportation & Misc Ex                                                                       | 22290 |                         | USD                            | 12.00             | 0.00                                                   |
| 521070                                                           | Out of State-Air Transportatio                                                                       | 22290 |                         | USD                            | 320.11            | 0.00                                                   |
| 521075                                                           | Out of State - Lodging                                                                               | 22290 |                         | USD                            | 866.55            | 0.00                                                   |
| 521080                                                           | Out of State - Meals                                                                                 | 22290 |                         | USD                            | 275.20            | 0.00                                                   |
| 531020                                                           | Software/Licenses Under \$5,000                                                                      | 22290 |                         | USD                            | 660.00            | 0.00                                                   |
| 532105                                                           | Purchasing Cards                                                                                     | 22290 | Additional              | USD                            | 1,678.56          | 0.00                                                   |
| 536015                                                           | Office Supplies                                                                                      | 22290 | Expenditure<br>Accounts | USD                            | 311.50            | 0.00                                                   |
| 541030                                                           | Postage Stamps                                                                                       | 22290 | Accounts                | USD                            | 222.18            | 0.00                                                   |
| 542040                                                           | Recharge - Copying                                                                                   | 22290 |                         | USD                            | 2,222.11          | 0.00                                                   |
| 542045                                                           | Recharge - Printing                                                                                  | 22290 |                         | USD                            | 102.64            | 0.00                                                   |
| 591070                                                           | Repairs IT                                                                                           | 22290 |                         | USD                            | 364.00            | 0.00                                                   |
| 602035                                                           | Recharge - Long Distance                                                                             | 22290 |                         | USD                            | 335.57            | 0.00                                                   |
| 611010                                                           | Dues & Memberships                                                                                   | 22290 |                         | USD                            | 75.00             | 0.00                                                   |
| 611020                                                           | Professional Development                                                                             | 22290 |                         | USD                            | 159.00            | 0.00                                                   |
| 621325                                                           | Other Operating Fees                                                                                 | 22290 | /                       | USD                            | 234.39            | 0.00                                                   |
| Total for 1                                                      | Ledger                                                                                               |       |                         | USD                            | 403,966.00        | 403,966.00                                             |

Thank you to UND for sharing their training document.

The Total for Ledger line on the report gives the total of the credit and debit columns. These totals should match on a local fund.